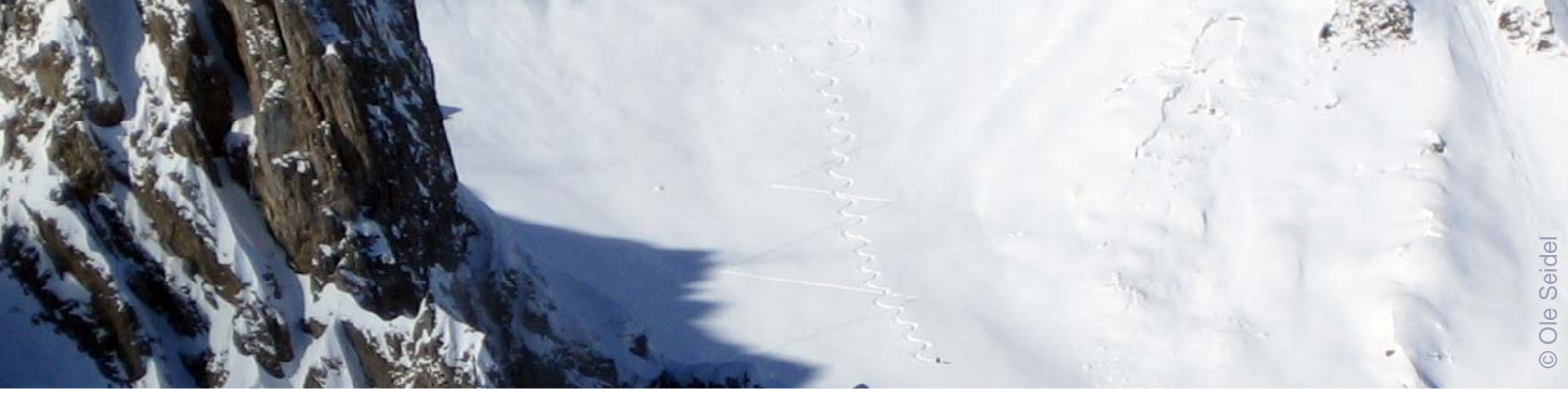

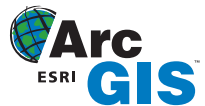

# Tipps & Tricks

# Festlegen der Kartenausdehnung

von Nicole Zöllner

Copyright © 2008 alta4 Geoinformatik AG Ausgabe 01/2008

> Sie möchten aus einer Karte, die ein großes Baugebiet zeigt, immer wieder einen bestimmten Straßenblock als Ausgangspunkt sehen.

> Anstatt immer wieder von der Gesamtdarstellung in dieses Gebiet zoomen zu müssen, können Sie diesen Baublock als Ihre neue Gesamtdarstellung festlegen und bestimmen hierfür eine neue volle Kartenausdehnung.

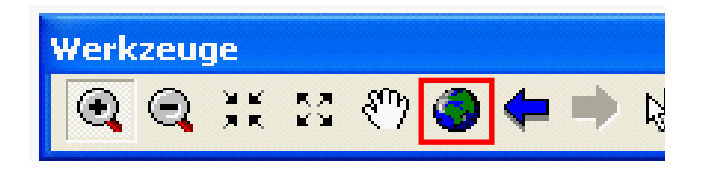

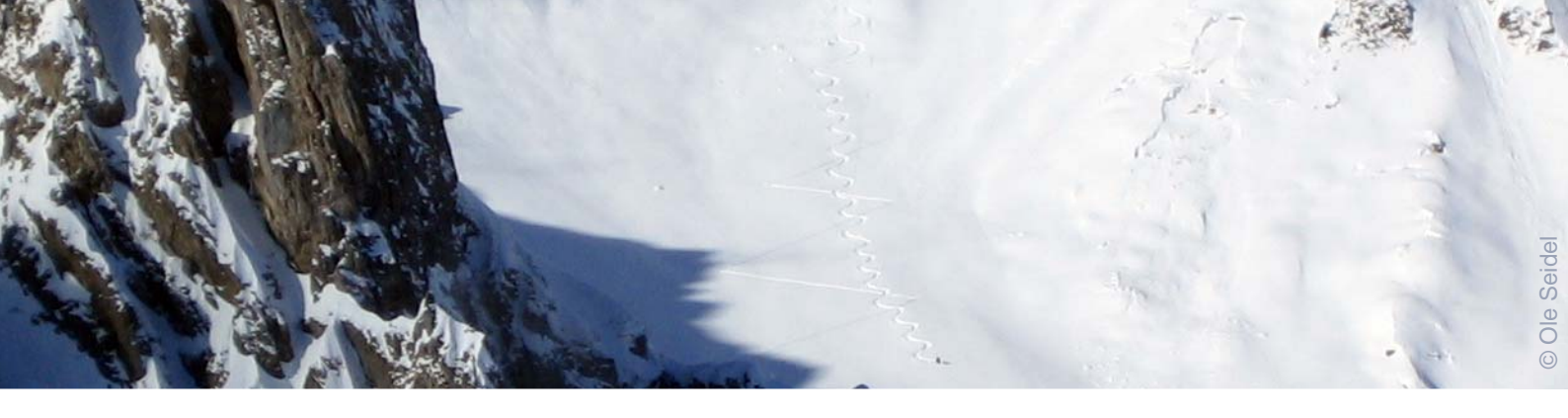

# Festlegen der Kartenausdehnung

Der einfachste Weg ist - den aktuell eingestellten Zoomausschnitt für die volle Kartenausdehnung zu verwenden.

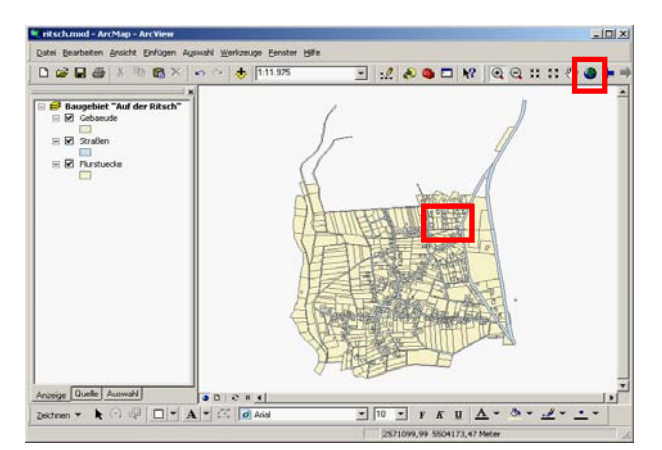

Gesamtdarstellung vorher

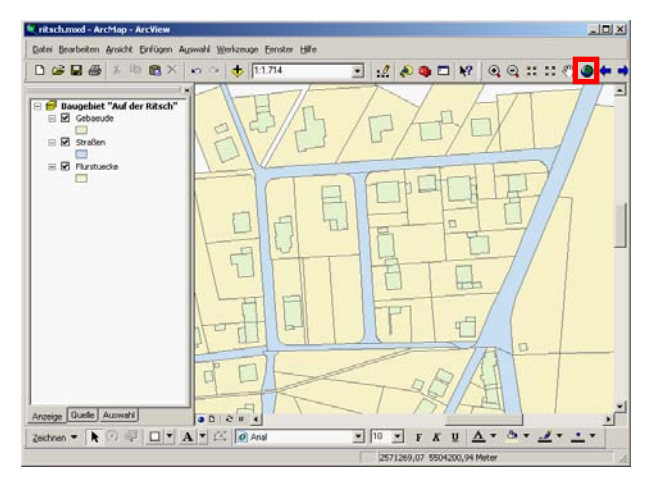

Gesamtdarstellung nachher

#### Zoomausschnitt herstellen

Mit Hilfe der Navigationswerkzeuge den Ausschnitt, der zukünftig als volle Ausdehnung angezeigt werden soll, am Bildschirm herstellen.

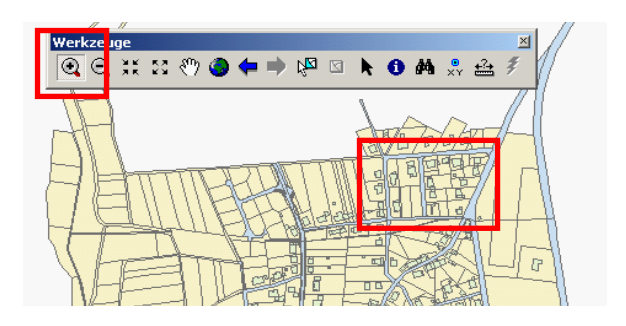

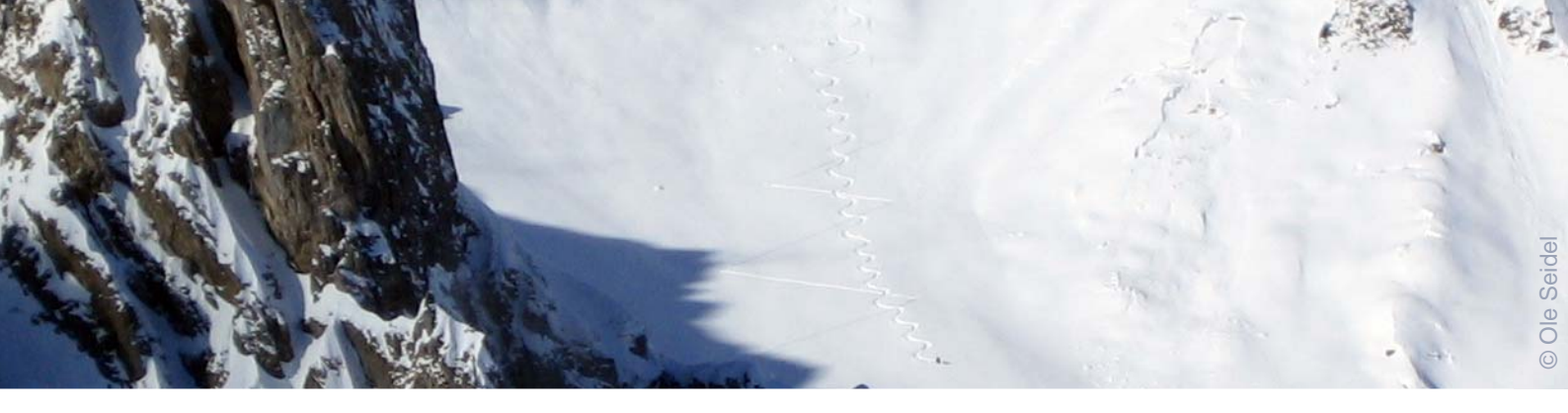

## Die aktuelle Ausdehnung als volle Kartenausdehnung festlegen

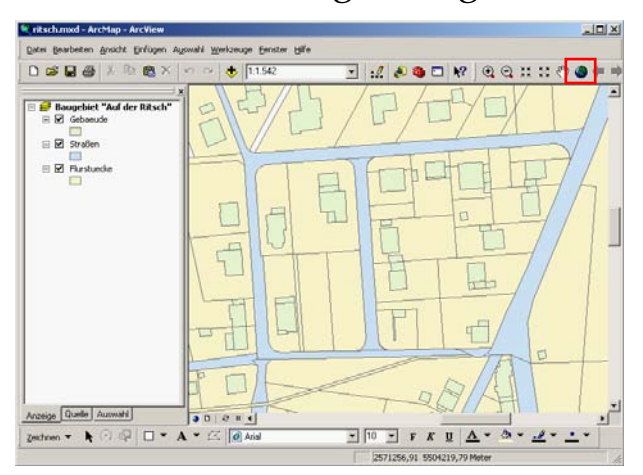

Die Einstellungen für die Ausdehnungsfestlegung erfolgen in den Datenrahmeneigenschaften >> Reiter "Datenrahmen" >> Rubrik "Ausdehnung für Befehl 'Volle Ausdehnung'".

| Datenrahmen Eigenschaften 🛛 🔹 🔀                                                                                                    |
|----------------------------------------------------------------------------------------------------|
| Annotation-Gruppen Ausdehnungs-Rechtecke Rahmen Größe und Position Allgemein Datenrahmen Koordinatensystem Beleuchtung Gitternetz Karten-Cache |
| Ausdehnung                                                                                                    |
| Automatisch                                                                                                    |
| C Fester Maßgtab                                                                                                    |
| 1:8.567                                                                                                    |
| C Eeste Ausdehnung                                                                                                    |
| Dben: 5.504.919,63770238 m                                                                                                    |
| Links: 2.570.180.20480904 m Bechts: 2.571.726.00917851 m                                                                                       |
| Unten: 5:503.017,98100739 m Erweitert                                                                                                    |
| Auf Shape zuschneiden Aktivert Shape angeben Umrandung:                                                                                        |
| Ausdehnung für Befehl Volle Ausdehnung<br>Datenausdehnung in allen Layern (Standard)<br>Ausdehnung angeben                                     |
| OK Abbrechen Úbernehmen                                                                                                    |

Die einfachste Variante, nämlich den eingestellten Zoomausschnitt zu verwenden, ist bereits eingestellt und kann mit OK übernommen werden.

|                               | ichtbare Ausdehnung     |                   |             |
|-------------------------------|-------------------------|-------------------|-------------|
| Umrissline                    | e der Features          | -                 |             |
| La <u>v</u> er:               |                         |                   | Eeatures:   |
| Gebaeude 💌                    |                         |                   | Alles       |
| C Umrisslinie                 | e ausgewählter Grafiker | 11                |             |
| Benutzerdefinierte Ausdehnung |                         |                   | 🔽 Grad      |
|                               | Oben:                   | 49,670597 dd      |             |
| Links:                        | 6,985079 da             | d <u>R</u> echts: | 6,987871 dd |
|                               | Unten:                  | 49,669215 dd      |             |

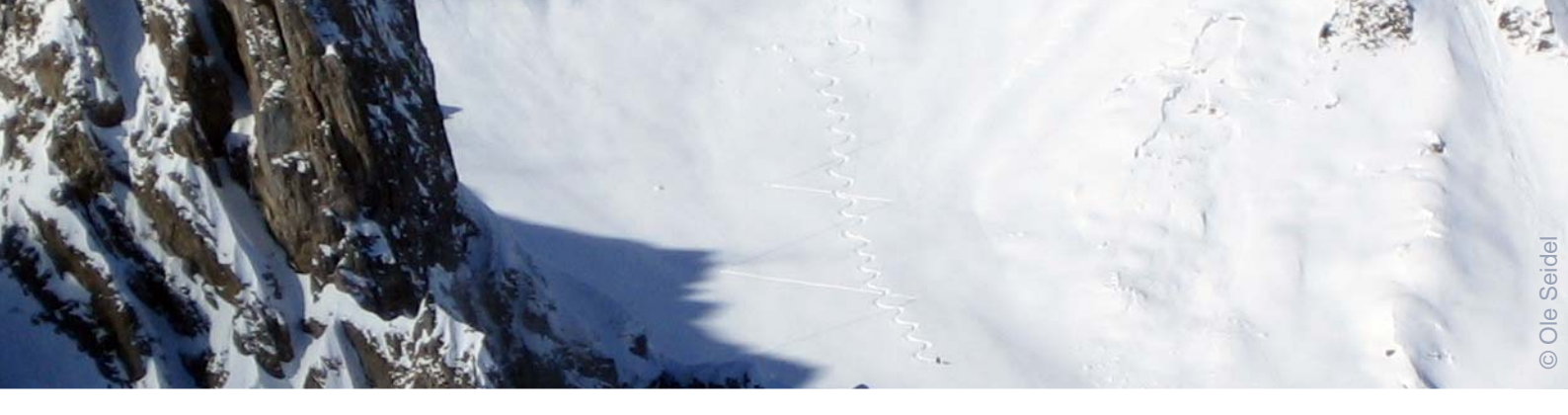

Der aktuelle Zoomausschnitt ist nun mit dem Schalter "Volle Ausdehnung" der Werkzeugleiste "Werkzeuge" verbunden und wird eingestellt sobald der Weltkugel-Knopf gedrückt wird.

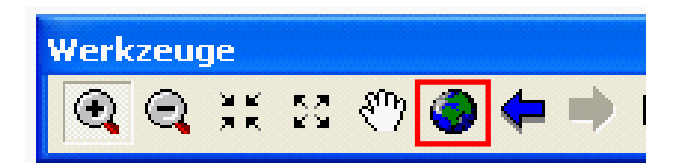

### Hinweis

Neben der Einstellung auf den aktuell sichtbaren Ausschnitt können auch feste Koordinatenwerte, die Reichweite eines bestimmten Layers oder die Figur eines Grafikelements die volle Ausdehnung bestimmen.

Verwendete Software: ArcGIS 9.2

Diese und weitere Inhalte werden vermittelt in der Schulung: Neues in ArcGIS 9.2

## Erfolgreich mit alta4

**GIS-Systemhaus** 

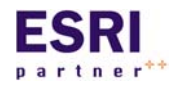

alta4 ist autorisiertes Systemhaus für sämtliche Produkte der ArcGIS-Familie des Marktführers ESRI. Vom Desktop-GIS ArcView über Extensions bis hin zu

ArcGIS Server können Sie sämtliche Produkte über alta4 beziehen.

#### **GIS-Schulungen**

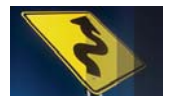

Lernen Sie ArcGIS noch effizienter zu nutzen. Besuchen Sie unsere Schulungen in Trier, Hamburg, Kassel, Konstanz, Berlin, München oder individuell bei Ih-

nen im Hause.

www.alta4.com/schulung

#### Software as a Service

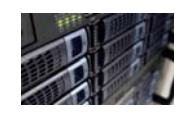

Mit ArcGIS Server stellt alta4 modernste GIS-Technologie auf Mietbasis zur Verfügung. Outsourcen Sie Ihre GIS-IT und zahlen nur noch für das, was Sie

auch wirklich nutzen.

#### Software-Entwicklung

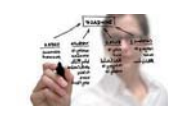

Out-of-the Box nicht ausreichend? Dann lassen Sie unsere Entwickler ans Werk: Wir schaffen individuelle Lösungen basierend auf ESRI-Technologie.

Geo-Imaging

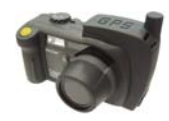

Immer wissen wo jedes Photo gemacht wurde: Die GPS-Kamera Caplio 500 SE speichert zu jedem Photo die Koordinaten. Zusammen mit der richtigen Software visualisieren Sie diese auf

digitalen Landkarten, Luftbildern, im GIS oder mit Google Earth.

www.alta4.com/geoimaging

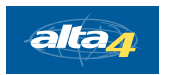

alta4 Geoinformatik AG Frauenstraße 8-9 54290 Trier fon:. +49(0)651.96626.0 fax:. +49(0)651.96626.26 info@alta4.com www.alta4.com

All rights reserved. ESRI, the ESRI globe logo, ArcGIS, ArcView are trademarks, or service marks of ESRI in the United States, the European Community, or other jurisdictions.